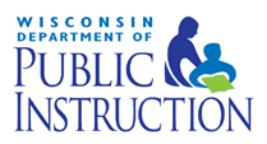

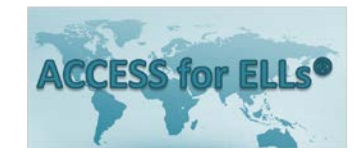

## Managing Users on the WIDA Website

## Gaining Access to the WIDA Website

District Assessment Coordinators (DACs) should have access to the WIDA website and be able to add and manage users in their district who need access to training materials. If you are a DAC and do not have access to the WIDA website (<u>https://www.wida.us/index.aspx</u>)

- 1. Ensure that your DAC contact info is up to date
  - a. <u>http://dpi.wi.gov/assessment/dac/update</u>
  - b. and that you are on the DAC list
- 2. If you think you have an account, you can reset your password
  - a. <u>https://www.wida.us/ResetPasswordRequest.aspx</u>
- 3. Otherwise, contact the WIDA helpdesk and request that they create an account for you
  - a. help@wida.us
  - b. 866-276-7735

## **Managing Users**

To change the permissions of a user or to deactivate a user:

- 1. Log onto the WIDA website
- 2. Click the 'My Account & Secure Portal' link at the top

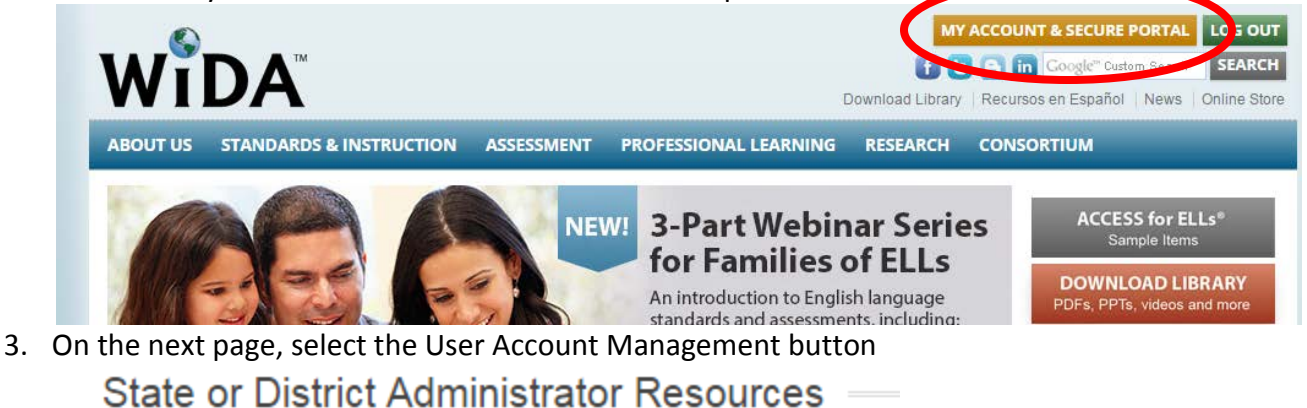

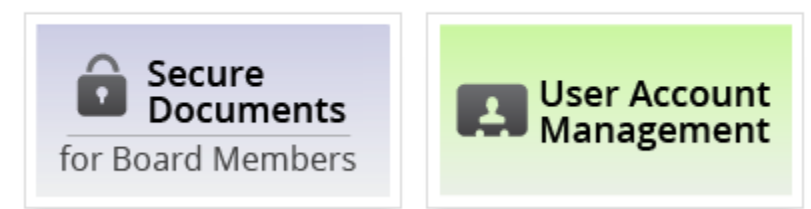

4. Search for users by name or district. Check permissions they should have.

| <u>First</u><br><u>Name</u> | <u>Last</u><br><u>Name</u> | <u>Email</u>        | District                 | ACCESS | WAPT | District<br>Coordinator | <u>Data</u><br>Dashboard | <u>Creating</u><br><u>Users</u> | Deactivated |
|-----------------------------|----------------------------|---------------------|--------------------------|--------|------|-------------------------|--------------------------|---------------------------------|-------------|
| wida                        | test                       | <u>test@wida.us</u> | WIDA Test District<br>WI |        |      |                         |                          |                                 |             |

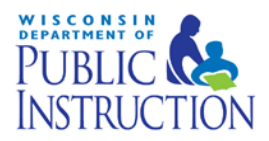

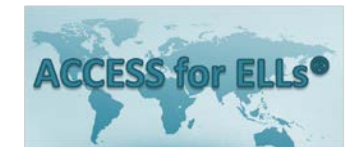

## Adding Users to the WIDA Website

- 1. Log into the WIDA website. Select 'My Account & Secure Portal'
- 2. Under ACCESS for ELLs 2.0 Training, click the 'ACCESS for ELLs Account Creator' button.

ACCESS for ELLs 2.0 Training

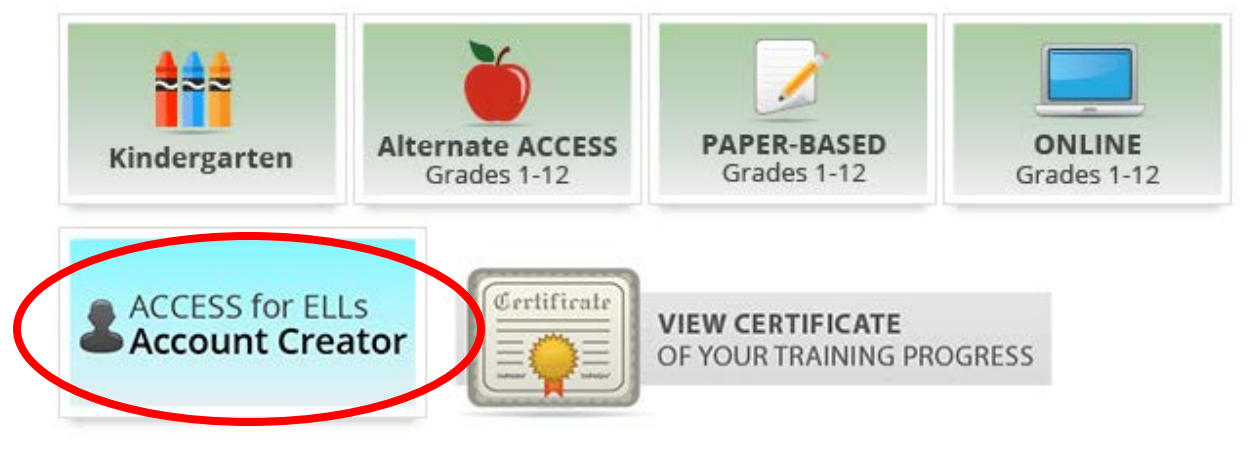

3. Follow the prompts to add a user and set their permissions, as shown in step 4 previously.